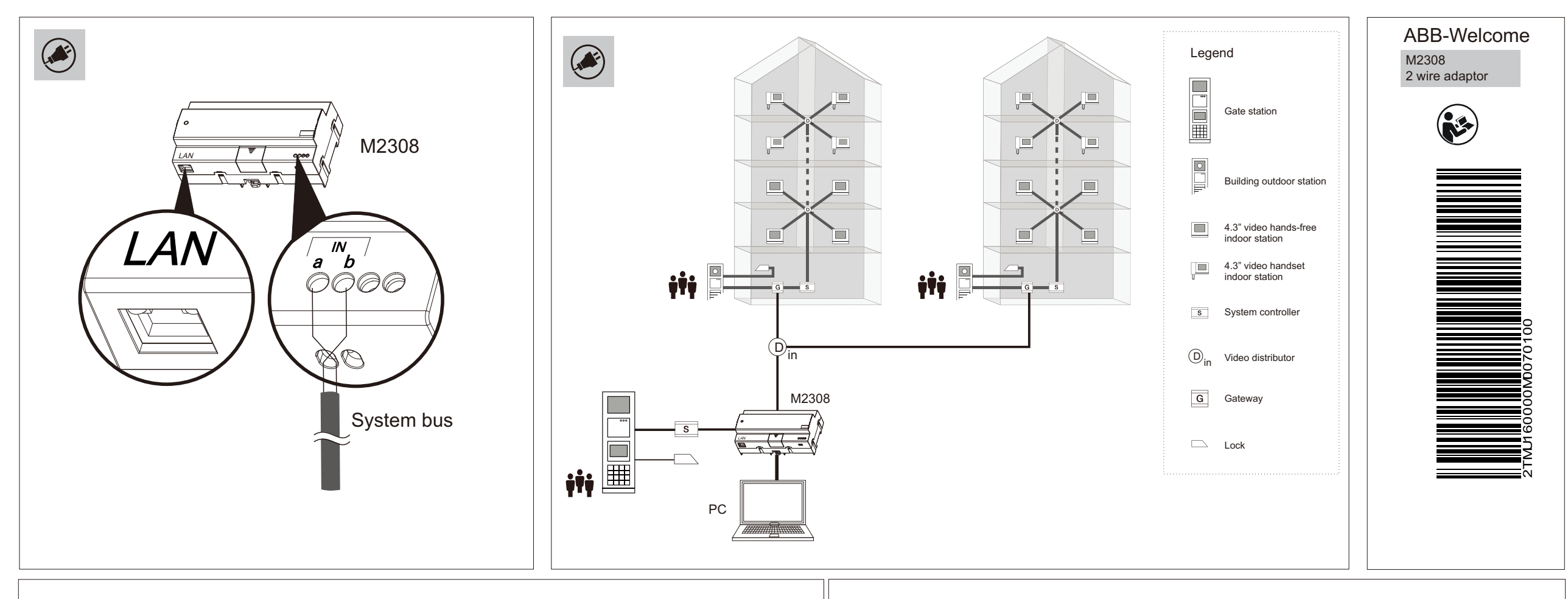

| Connect using:                                                                                                    | You can get IP settin                                                                                                    |
|----------------------------------------------------------------------------------------------------|----------------------------------------------------------------------------------------------------|
| Intel(R) Centrino(R) Advanced N 6235                                                                                                    | this capability. Other<br>for the appropriate I                                                                                                    |
| Configure                                                                                                    | 🔘 Obtain an IP ac                                                                                                    |
|                                                                                                    | Our of the second second se |
| International Contraction                                                                                                    | IP address:                                                                                                    |
| Gos Packet Scheduler                                                                                                    | C hash made                                                                                                    |
| A Internet Protocol Version 6 (TCP/IPv6)                                                                                                    | Subnet mask:                                                                                                    |
| Internet Protocol Version 4 (TCP/IPv4)                                                                                                    | Default gateway:                                                                                                    |
| ✓  ✓  ✓  ✓  ✓  ✓  ✓  ✓  ✓  ✓  ✓  ✓  ✓  ✓  ✓  ✓  ✓  ✓  ✓  ✓  ✓  ✓  ✓  ✓  ✓  ✓  ✓  ✓  ✓  ✓  ✓  ✓  ✓  ✓  ✓  ✓  ✓  ✓  ✓  ✓  ✓  ✓  ✓  ✓  ✓  ✓  ✓  ✓  ✓  ✓  ✓  ✓  ✓  ✓  ✓  ✓  ✓  ✓  ✓  ✓  ✓  ✓  ✓  ✓  ✓  ✓  ✓  ✓  ✓  ✓  ✓  ✓  ✓  ✓  ✓  ✓  ✓  ✓  ✓  ✓  ✓  ✓  ✓  ✓  ✓  ✓  ✓  ✓  ✓  ✓  ✓  ✓  ✓  ✓  ✓  ✓  ✓  ✓  ✓  ✓  ✓  ✓  ✓  ✓  ✓  ✓  ✓  ✓  ✓  ✓  ✓  ✓  ✓  ✓  ✓  ✓  ✓  ✓  ✓  ✓  ✓  ✓  ✓  ✓  ✓  ✓  ✓  ✓  ✓  ✓  ✓  ✓  ✓  ✓  ✓  ✓  ✓  ✓  ✓  ✓  ✓  ✓  ✓  ✓  ✓  ✓  ✓  ✓  ✓  ✓  ✓  ✓  ✓  ✓  ✓  ✓  ✓  ✓  ✓  ✓  ✓  ✓  ✓  ✓  ✓  ✓  ✓  ✓  ✓  ✓  ✓  ✓  ✓  ✓  ✓  ✓  ✓  ✓  ✓  ✓  ✓  ✓  ✓  ✓  ✓  ✓  ✓  ✓  ✓  ✓  ✓  ✓  ✓  ✓  ✓  ✓  ✓  ✓  ✓  ✓  ✓  ✓  ✓  ✓  ✓  ✓  ✓  ✓  ✓  ✓  ✓  ✓  ✓  ✓  ✓  ✓  ✓  ✓  ✓  ✓  ✓  ✓  ✓  ✓  ✓  ✓  ✓  ✓  ✓  ✓  ✓  ✓  ✓  ✓  ✓  ✓  ✓  ✓  ✓  ✓  ✓  ✓  ✓  ✓  ✓  ✓  ✓  ✓  ✓  ✓  ✓  ✓  ✓  ✓  ✓  ✓  ✓  ✓  ✓  ✓  ✓  ✓  ✓  ✓  ✓  ✓  ✓  ✓  ✓  ✓  ✓  ✓  ✓  ✓  ✓  ✓  ✓  ✓  ✓  ✓  ✓  ✓  ✓  ✓  ✓  ✓  ✓  ✓  ✓  ✓  ✓  ✓ | Obtain DNS ser                                                                                                    |
|                                                                                                    | @ Use the follow!                                                                                                    |
|                                                                                                    | O Use the following                                                                                                    |
| Install Uninstall Properties                                                                                                    | Preferred DNS se                                                                                                    |
| Description                                                                                                    | Alternate DNS ser                                                                                                    |
| Transmission Control Protocol/Internet Protocol. The default<br>wide area network protocol that provides communication                                                                                                    |                                                                                                    |
| across diverse interconnected networks.                                                                                                    | Validate settin                                                                                                    |
|                                                                                                    |                                                                                                    |
|                                                                                                    |                                                                                                    |
|                                                                                                    |                                                                                                    |

Local Area Connection

Network cable unplugged

? **X** 4 (TCP/IPv4) Properties assigned automatically if your network supports ie, you need to ask your network administrator ettings. ss automatically address: 10.0.0.1 255.0.0.0 . . address automatically NS server addresses: . . . . . . pon exit Advanced... OK Cancel Picture 2 Wireless Network Connection Picture 3 Disabled

#### Scenerio 1: PC and 2 wire adaptor are directly connected

#### Step 1: Set IP address of PC

Click "Internet Protocol Version 4 (TCP/IPv4)"--"Properties" (see picture 1) Input IP address and subnet mask like below: (see picture 2) IP address: 10.0.0.1 Subnet mask: 255.0.0.0

#### Step 2: Set network connection of PC

Disable the wireless network. (see picture 3)

| Intel(R) Ethernet Connection I217 Intel(R) Centrino(R) Advanced-N 6                                                                                                    |           |                                                                                                    |
|----------------------------------------------------------------------------------------------------|-----------|----------------------------------------------------------------------------------------------------|
| Windows Security Alert   X     Windows Firewall has blocked some features of this program     Windows Firewall has blocked some features of Java(TM) Platform SE binary on all public and private networks.     Windows Firewall has blocked some features of Java(TM) Platform SE binary on all public and private networks.     Name:   Java(TM) Platform SE binary     Publisher:   Sun Microsystems, Inc.     Path:   C: \abb-welcome \idk1.6 \bin \iava.exe     Allow Java(TM) Platform SE binary to communicate on these networks:     Image: Private networks, such as my home or work network | Picture 4 | Step 3: Enable ports of PC firewallMake sure the following ports are enabled by PC firewall (Window Firewall<br>or 3rd-party anti-virus software):TCP: 7000, 7005, 7006, 7070, 7554, 7660, 7777, 8554<br>UDP: 3333, 3339, 4444, 6999.Example of setting Window firewall<br>Following is an example for setting Window firewall.<br>When starting the software the first time, Window firewall will pop up a<br>notification. Confirm the path name includes "abb-welcome", then click |

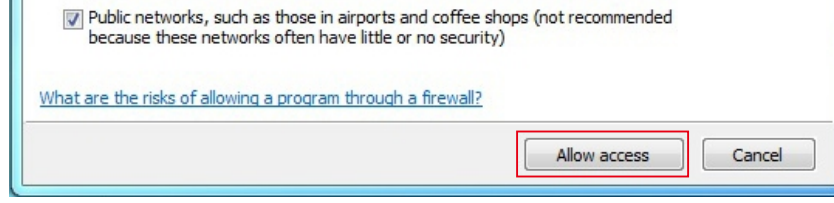

| Windows Firewall with Adva | nced Security                 |       |         |         |        |     |
|----------------------------|-------------------------------|-------|---------|---------|--------|-----|
| File Action View Help      |                               |       |         |         |        |     |
| 🗢 🔿   🖄 📅 🗟   👔 🕻          |                               |       |         |         |        |     |
| Windows Firewall with Adv  | Inbound Rules                 |       |         |         |        |     |
| Inbound Rules              | Name                          | Group | Profile | Enabled | Action |     |
| Connection Security Ru     | 🔒 RtWlan                      |       | All     | Yes     | Secure | Pic |
| Monitoring                 | RTLDHCP                       |       | All     | Yes     | Secure |     |
| Firewall                   | 🚫 photo in                    |       | All     | Yes     | Block  |     |
| 🛃 Connection Security      | 🕖 Java(TM) Platform SE binary |       | Public  | Yes     | Allow  |     |
| Security Association       | 🕖 Java(TM) Platform SE binary |       | Public  | Yes     | Allow  |     |

## "Allow access". (see picture 4)

It is recommend to check "Windows Firewall Inbound Rules" to see if the application is enable by Windows firewall successfully. (see picture 5)

Please consult an qualified IT professional if above standard ports are still blocked by firewall, which might cause management software doesn't work.

P1

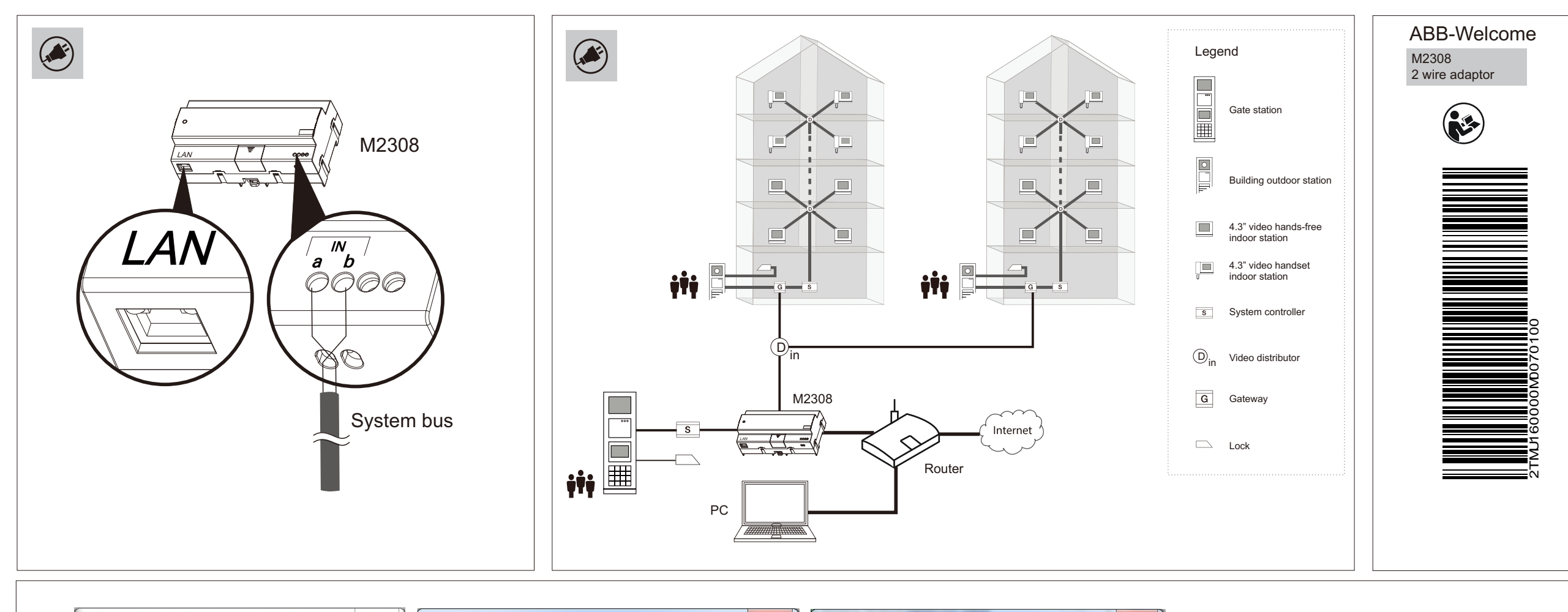

| Mireless Network Connect                                                                                                    | tion Status                                                                                                    | Network Connection Details                                                                                                    |                                                                                                    | Wireless Network Connection Properties                                                                                                    | Internet Protocol Versio                                                                                                    | n 4 (TCP/IPv4) Properties                                                                                                    |
|----------------------------------------------------------------------------------------------------|----------------------------------------------------------------------------------------------------|----------------------------------------------------------------------------------------------------|----------------------------------------------------------------------------------------------------|----------------------------------------------------------------------------------------------------|----------------------------------------------------------------------------------------------------|----------------------------------------------------------------------------------------------------|
| General                                                                                                    |                                                                                                    | Network Connection Details:                                                                                                    |                                                                                                    | Networking Sharing                                                                                                    | General                                                                                                    |                                                                                                    |
| Connection<br>IPv4 Connectivity:<br>IPv6 Connectivity:<br>Media State:<br>SSID:<br>Duration:<br>Speed:<br>Signal Quality:<br>Details | Internet<br>No Internet access<br>Enabled<br>ABBGLOBAL<br>03:27:37<br>65.0 Mbps<br>Internet<br>SS-Properties -<br>Received<br>442 24,277,100<br>Received<br>Close | Property     Value       Connection-specific DNS S     cn.ab       Description     Intel(F       Physical Address     08-D4       DHCP Enabled     Yes       IPv4 Address     10.133       IPv4 Subnet Mask     255.25       Lease Obtained     Mond       Lease Expires     Mond       IPv4 Default Gateway     10.133       IPv4 DHCP Server     10.133       IPv4 DNS Servers     10.133       IPv4 WINS Server     NetBIOS over Topip Enabl       NetBIOS Server     Yes       Link-local IPv6 Address     fe80:::       IPv6 Default Gateway     IPv6 DNS Server | e<br>b.com<br>R) Centrino(R) Advanced-N 6235<br>4-0C-1E-CE-95<br>38.11.64<br>255.255.0<br>day, May 08, 2017 8:27:22 AM<br>day, May 08, 2017 3:39:34 PM<br>38.11.1<br>38.97.23<br>Sample<br>38.250.23<br>:3925:df1d:b96f.c390%13<br>Close | Connect using:     Intel(R) Centrino(R) Advanced-N 6235     Configure     This connection uses the following items:     Client for Microsoft Networks     QoS Packet Scheduler     File and Printer Sharing for Microsoft Networks     Internet Protocol Version 6 (TCP/IPv6)     Internet Protocol Version 6 (TCP/IPv4)     Internet Protocol Version 6 (TCP/IPv4)     Internet Protocol Version 4 (TCP/IPv4)     Internet Protocol Version 4 (TCP/IPv4)     Internet Protocol Version 4 (TCP/IPv4)     Install     Uninstall     Properties     Install     Uninstall     Properties     OK | You can get IP settings<br>supports this capability<br>administrator for the a<br>Obtain an IP addr<br>Obtain an IP addr<br>Obtain an IP addr<br>IP address:<br>Subnet mask:<br>Default gateway:<br>Obtain DNS serve<br>Obtain DNS serve<br>Obtain DNS serve<br>Alternate DNS serve<br>Alternate DNS serve | assigned automatically if your network<br>. Otherwise, you need to ask your network<br>opropriate IP settings.<br>ess automativelly<br>IP address:<br>10 . 138 . 11 . 64<br>255 . 255 . 0<br>10 . 138 . 11 . 1<br>r address automatically <b>Sample</b><br>DNS server addresses<br>r: 10 . 138 . 97 . 23<br>r: 10 . 138 . 250 . 23<br>upon exit<br>Advanced |
| Samp<br>Wireless Ne<br>abb.com<br>Intel(R) Cent<br>Picto                                                                             | etwork Connection<br>htrino(R) Advanced-N 6<br>ure 6                                                                                                    | Pict                                                                                                    | ture 7                                                                                                    | Picture 8                                                                                                    | TCP/IP Address<br>IP address:<br>Subnet mask:                                                                                                    | 10.0.0.1   255.0.0.0   Add   Cancel                                                                                                    |
|                                                                                                    |                                                                                                    |                                                                                                    |                                                                                                    |                                                                                                    |                                                                                                    | Picture 10                                                                                                    |

Scenerio 2: PC and 2 wire adaptor are connected via a network

#### Step 1: Set IP address of PC

## Precondition: PC must be set to obtain IP address automatically.

#### Destination: To set static IP address with exist IP address information

- Double click network connection icon to enter the "Network Connection Status" window. Click "Detail". (see picture 6)
- On "Network Connection Status" window. It will show IP details got from the router. These IP information will be used later. (see picture 7)
- Back to "Network Connection Status" window, click "Properties". (see picture 6)
- On "Network Connection Properties" window, select "TCP/IPv4", click "Properties". (see picture 8)
- On "TCP/IPv4 Properties" window, please select "Use the following IP address", then input IP information you recorded before. At last, please click "Advance". (see picture 9)

Picture 12

• On the pop-up window, input new IP address and subnet mask. (see picture 10) IP address: 10.0.0.1

## Step 2: Set network connection of PC

If PC connects to router by wireless network connection. Disable "Local Area Connection". (see picture 11)

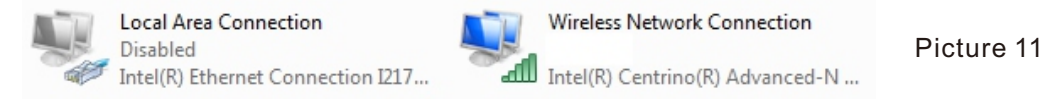

# If PC connects to router by cable. Disable "Wireless Network connection". (see picture 12)

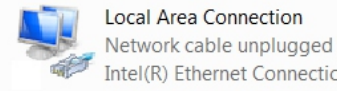

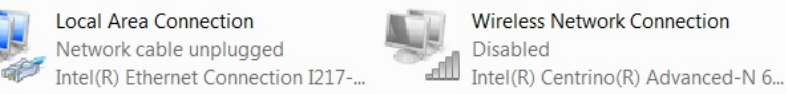

# Step 3: Enable ports of PC firework

Please see details in P1.

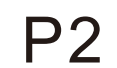